## BORG Krems - Anlegen eines Eltern-Accounts in Webuntis

| Öffnen Sie im Browser die Seite<br>https://asopo.webuntis.com/WebUntis/?school=borg-krems<br>oder verwenden Sie den Links auf der BORG Homepage<br>https://www.borg-krems.ac.at                      | <image/>                                                                                                    |
|----------------------------------------------------------------------------------------------------|----------------------------------------------------------------------------------------------------|
| Auf der Anmeldeseite von <i>Webuntis</i> wählen Sie <i>Noch keinen Zugang - Registrieren</i> .                                                                                                    | Benutzername<br>Passwort 💿                                                                                                    |
| Tragen Sie die EMail-Adresse ein, die Sie bei der Anmeldung Ihres<br>Kindes am BORG Krems angegeben haben.<br>Klicken Sie auf <i>Senden</i> . Sie erhalten dann per EMail einen<br>Bestätigungscode. | Bitte geben Sie die E-Mail-Adresse ein, die bei<br>Ihrem Kind hinterlegt wurde                                                                                                    |
| Tragen Sie den Bestätigungscode ein und klicken Sie wieder auf<br>Senden. Alternativ können Sie auch auf den Link klicken, der im<br>Bestätigungsmail enthalten ist.                                 | WebUntis hat eine E-Mail an Ihre Adresse geschickt.<br>Bitte geben Sie den Bestätigungscode aus der E-Mail ein<br>oder klicken Sie direkt auf den Link in der E-Mail.<br>Bestätigungscode<br>Senden<br>Bereits registriert? Login |

| Anschließend müssen Sie ein Passwort wählen.<br>Danach können Sie sich mit ihrer EMail-Adresse als<br>Benutzername und Ihrem Passwort bei <i>Webuntis</i> anmelden. | Ihre E-Mail Adresse wurde bei folgenden Schüler*innen<br>gefunden:<br>Bitte vergeben Sie ein Passwort<br>Neues Passwort<br>O<br>Passwort bestätigen<br>O<br>Speichern und Login<br>Bereits registriert? Login |
|----------------------------------------------------------------------------------------------------|----------------------------------------------------------------------------------------------------|
| Nach der Anmeldung haben Sie folgende Möglichkeiten:                                                                                                    | Heute Nachrichten                                                                                                    |
| Miteilungen an die unterrichtenden Lehrkräfte senden                                                                                                    | E Übersicht Keine Tagesnachrichte                                                                                                    |
| den aktuellen Stundenplan Ihres Kindes aufrufen                                                                                                    | Mitteilungen                                                                                                    |
| Abwesenheit ihres Kindes einsehen und melden                                                                                                    | Abwesenheiten                                                                                                    |
| Hausübungen und Prüfungstermine, die in Webunits                                                                                                    | ि Hausaufgaben                                                                                                    |
| eingetragen wurden, einsehen                                                                                                    | Für Prüfungen                                                                                                    |
| die Sprechstundenliste aufrufen                                                                                                    | ဂ္ဂိ <sup>စ္</sup> Sprechstunden                                                                                                    |
|                                                                                                    |                                                                                                    |